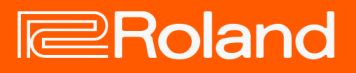

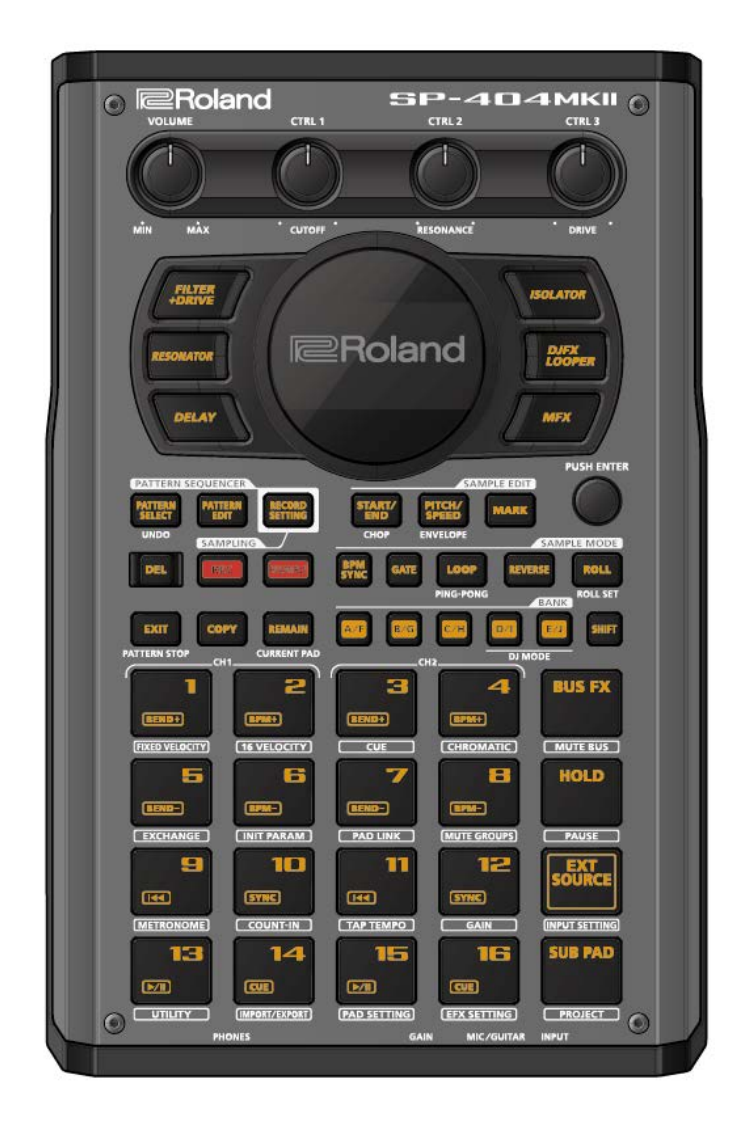

#### SP-404MK2

Applicable to Version 4

List of Shortcut Keys

#### Table of contents

| Shortcuts that use the [SHIFT] button   |
|-----------------------------------------|
| Shortcuts that use the [REMAIN] button5 |
| Shortcuts that use the [VALUE] knob6    |
| Shortcuts that use the [DEL] button7    |
| Shortcuts that use the [COPY] button8   |

| Shortcuts that use the [MFX] button | 9  |
|-------------------------------------|----|
| Shortcuts used in DJ mode           | 10 |
| Shortcuts used for TR-REC           | 11 |

### Shortcuts that use the [SHIFT] button

| While holding down<br>the [SHIFT] button | Function              | Explanation                                                                                                  |
|------------------------------------------|-----------------------|----------------------------------------------------------------------------------------------------|
| Pad [1]                                  | FIXED VELOCITY        | Sets the sample's velocity so that it always plays back at 127 (the maximum).                                |
| Pad [2]                                  | 16 VELOCITY           | Changes a sample's velocity (volume) in steps when it plays back.                                            |
| Pad [3]                                  | CUE                   | Adjusts the balance of the audio you monitor via the PHONES jack.                                            |
| Pad [4]                                  | CHROMATIC             | Lets you play back samples (changing their pitches) as a chromatic scale with the pads.                      |
| Pad [5]                                  | EXCHANGE              | Exchanges (swaps) the sample or pattern data saved in different pads.                                        |
| Pad [6]                                  | INIT PARAM            | Initializes the sample parameters for the selected pad.                                                      |
| Pad [7]                                  | PAD LINK              | Lets you play back all the pads at the same time that are assigned to a group, by using a single pad.        |
| Pad [8]                                  | MUTE GROUP            | Groups together samples that you don't want to play together (samples that you don't want layered).          |
| Pad [9]                                  | METRONOME             | Turns the metronome on/off.                                                                                  |
| Pad [10]                                 | COUNT-IN              | Adds a count-in before sampling or pattern recording begins.                                                 |
| Pad [11]                                 | ΤΑΡ ΤΕΜΡΟ             | Lets you set the tempo in an intuitive way by tapping the pad in time, as if you were clapping out the beat. |
| Pad [12]                                 | GAIN                  | Displays the UTILITY MENU > SYSTEM > GAIN tab.                                                               |
| Pad [13]                                 | UTILITY               | Displays the UTILITY MENU screen.                                                                            |
| Pad [14]                                 | IMPORT/EXPORT         | Displays the UTILITY MENU > IMPORT (IMPORT/EXPORT MENU).                                                     |
| Pads [15]                                | PAD SETTING           | Displays the UTILITY MENU > PAD SET (PAD SETTING).                                                           |
| Pad [16]                                 | EFX SETTING           | Displays the UTILITY MENU > EFX SET (EFX SETTING) screen.                                                    |
|                                          | MUTE BUS              | Temporarily turns off the audio sent to the bus (the sample playback                                         |
| [BUS FX] button                          |                       | sound or the sound inputted to the INPUT jack), and outputs only the                                         |
|                                          |                       | sound of the effect.                                                                                         |
| [HOLD] button                            | PAUSE                 | Pauses the sample that's currently playing back.                                                             |
| [EXT SOURCE] button                      | INPUT SETTING         | Displays the input settings screen.                                                                          |
| [SUB PAD] button                         | PROJECT               | Displays the SELECT PROJECT screen.                                                                          |
| [MARK] button (at least three seconds)   | SAVE EFX<br>PARAMETER | Saves the main parameters of the effects assigned to BUS 1 and BUS 2.                                        |
| [PITCH/SPEED] button                     | ENVELOPE              | Sets how the volume changes when the sample plays back.                                                      |
| [START/END] button                       | СНОР                  | Splits the sample at the marker positions, and assigns the resulting samples to separate pads.               |
| [PATTERN SELECT]                         | UNDO                  | Undoes the data you just inputted (recorded).                                                                |
| button                                   |                       | * Enabled only when recording a pattern                                                                      |
| [ROLL] button                            | ROLL SET              | This shows how to set the roll interval (how fast the roll repeats).                                         |
| [REVERSE] button + pads<br>[1]–[16]      | PAD MUTE              | Switches the pad mute on/off.                                                                                |
| [REVERSE] button +<br>[REMAIN] button    | PAD MUTE MODE         | Keeps the [SHIFT] and [REVERSE] buttons in "pressed-down" state.                                             |
| [LOOP] button                            | PING-PONG LOOP        | Loops the sample by repeatedly playing back forward and then backward.                                       |
| [GATE] button                            | GATE ALL ON/OFF       | Turns the GATE parameter for all samples in the selected bank on/off.                                        |
| [BPM SYNC] button                        | SYNC ALL ON/OFF       | Turns the BPM SYNC parameter for all samples in the selected bank on/off.                                    |
|                                          | TR-REC                | Switches to pattern recording using TR-REC.                                                                  |
|                                          |                       | This lets you record a sample onto the pattern that's playing back.                                          |
| [KEC] DUTTON                             |                       | * Enabled only when playing back a pattern                                                                   |
| Bank [A/F]–[E/J] buttons                 | BANK VOLUME           | Adjusts the volume for the specified bank overall.                                                           |
| [REMAIN] button (at                      | LIVE MODE             | Use this to disable buttons that are not used when playing live                                              |
| least three seconds)                     |                       | (sampling and edit-related buttons).                                                                         |

| While holding down the [SHIFT] button | Function                | Explanation                                                                                                    |
|---------------------------------------|-------------------------|----------------------------------------------------------------------------------------------------|
| [COPY] button                         | BANK PROTECT            | This function prevents the samples and patterns assigned to a pad from being copied, overwritten by editing or accidentally deleted.      |
| [VALUE] knob (press)                  | MARK                    | Switches the function to be recalled when you press the [MARK] button.<br>* Switches between "SBS *** (skip-back sampling)" and "Looper". |
| [RESAMPLE] button                     | SAMPLE MERGE<br>MODE    | Switches to sample merge mode.                                                                                                    |
| [RECORD SETTING]<br>button            | SOUND GENERATOR<br>MODE | Switches to sound generator mode.                                                                                                    |
| [EXIT] button                         | STOP                    | Stops the playback of all samples.                                                                                                    |

## Shortcuts that use the [REMAIN] button

| While holding down the [REMAIN] button | Function (explanation)                                                                                  |
|----------------------------------------|----------------------------------------------------------------------------------------------------|
| Pads [1]–[16]                          | Sets which sample playback audio is sent to which bus (meaning which effects are used) for each sample. |
| Bank [A/F]–[E/J] buttons               | Sets the bus send destination for all samples in a bank.                                                |
| [MFX] button                           | Makes the effect edit screen keep displaying.                                                           |
| [PLIS EV] button                       | You can swap the effects of BUS 1 and BUS 2.                                                            |
|                                        | When the effects are switched, the effect parameter values are retained.                                |
| Edits the following parameters on the  | Lets you simultaneously edit the parameters of samples that are                                         |
| pitch/speed settings screen            | registered to the same bank.                                                                            |
| • SPEED                                |                                                                                                    |
| PITCH                                  |                                                                                                    |
| VOLUME                                 |                                                                                                    |
| • PAN                                  |                                                                                                    |
| • BPM                                  |                                                                                                    |
| BPM SYNC                               |                                                                                                    |
| • GATE                                 |                                                                                                    |
| • LOOP                                 |                                                                                                    |
| REVERSE                                |                                                                                                    |
| Edits the following parameters on the  | Lets you simultaneously edit the parameters of samples that are                                         |
| envelope settings screen               | registered to the same bank.                                                                            |
| ATTACK                                 |                                                                                                    |
| HOLD                                   |                                                                                                    |
| RELEASE                                |                                                                                                    |
| BPM SYNC                               |                                                                                                    |
| • GATE                                 |                                                                                                    |
| • LOOP                                 |                                                                                                    |
| REVERSE                                |                                                                                                    |

### Shortcuts that use the [VALUE] knob

| While holding down the [VALUE]<br>knob | Function (explanation)                                                          |
|----------------------------------------|---------------------------------------------------------------------------------|
|                                        | Selects a sample (no sound is produced).                                        |
| Pads [1]–[16]                          | Also, selects a pattern when [PATTERN SELECT] is lit (the pattern does not play |
|                                        | back).                                                                          |
| [BUS FX] button                        | Temporarily bypasses BUS 3 and BUS 4.                                           |
| [SUB PAD] button                       | This minimizes the slight differences in timing when you play multiple samples  |
|                                        | at the same time.                                                               |
| Effect buttons ([FILTER+DRIVE]–[MFX]   | Applies effects only while you hold down the effect buttons (EFFECT GRAB).      |
| button)                                |                                                                                 |
| [GATE] button                          | Switches the "one-shot playback" sample playback mode on/off.                   |

## Shortcuts that use the [DEL] button

| While holding down the [DEL]<br>button | Function (explanation)                                                        |
|----------------------------------------|-------------------------------------------------------------------------------|
| [MARK] button                          | Deletes the effect operations recorded using EFX MOTION REC from a pattern.   |
|                                        | * Enabled on the pattern edit screen                                          |
| [REVERSE] button                       | Deletes the pad mute operations recorded using EFX MOTION REC from a pattern. |
|                                        | * Enabled on the pattern edit screen                                          |
| [EXIT] button                          | Deletes all samples or patterns in a bank.                                    |

### Shortcuts that use the [COPY] button

| While holding down the [COPY] button           | Function (explanation)                                          |
|------------------------------------------------|-----------------------------------------------------------------|
| Edits the following parameters on the          | Lets you simultaneously edit the parameters of samples that are |
| pitch/speed settings screen                    | registered to the same mute group.                              |
| • SPEED                                        |                                                                 |
| • PITCH                                        |                                                                 |
| VOLUME                                         |                                                                 |
| • PAN                                          |                                                                 |
| • BPM                                          |                                                                 |
| BPM SYNC                                       |                                                                 |
| • GATE                                         |                                                                 |
| • LOOP                                         |                                                                 |
| REVERSE                                        |                                                                 |
| Edits the following parameters on the envelope | Lets you simultaneously edit the parameters of samples that are |
| settings screen                                | registered to the same mute group.                              |
| ATTACK                                         |                                                                 |
| HOLD                                           |                                                                 |
| RELEASE                                        |                                                                 |
| BPM SYNC                                       |                                                                 |
| • GATE                                         |                                                                 |
| • LOOP                                         |                                                                 |
| REVERSE                                        |                                                                 |
| [EXIT] button                                  | Copies all samples or patterns in a bank to a different bank.   |

## Shortcuts that use the [MFX] button

| While holding down the [MFX] button | Function (explanation)                  |
|-------------------------------------|-----------------------------------------|
| [DJFX LOOPER] button                | Displays the MFX LIST from #17 onwards. |
| [ISOLATOR] button                   | Displays the MFX LIST from #33 onwards. |

### Shortcuts used in DJ mode

| Operation                                                                                                    | Parameter       | Explanation                                                                                                    |
|----------------------------------------------------------------------------------------------------|-----------------|----------------------------------------------------------------------------------------------------|
| [SHIFT] button + [REVERSE]<br>button + pad [13] (CH1)<br>[SHIFT] button + [REVERSE]<br>button + pad [15] (CH2) | MUTE            | Mutes the sample that's playing back.                                                                                                    |
| [SHIFT] button + pads [1]–<br>[16]                                                                             | -               | You can play back a sample from the position of the marker that's set for that sample.                                                                                                    |
| [SHIFT] button + [REMAIN]<br>button                                                                            | -               | The [SHIFT] button remains in a "pressed-down" state. This makes it easier to select a marker and play back.<br>Press the [EXIT] button to cancel this behavior.                                                                                                    |
| [SHIFT] button + [MARK]<br>button                                                                              | -               | You can add markers while playing samples in DJ mode.                                                                                                    |
| [SHIFT] button +<br>[START/END] button                                                                         | -               | You can edit markers while playing samples in DJ mode.                                                                                                    |
| [SHIFT] button + [DEL]<br>button + pads [1]–[16]                                                               | -               | While in DJ mode, you can delete the markers you've set for samples.                                                                                                    |
| [SHIFT] button + [ROLL]<br>button                                                                              | ROLL SIZE       | Sets the roll interval (1/4, 1/2, 1 or 2 measures).<br>Set the ROLL SIZE before playing back rolls. (You can't change the ROLL SIZE<br>with this operation while a roll is playing back).                                                                                                    |
| [ROLL] button + pad [13]<br>(CH1)<br>[ROLL] button + pad [15]<br>(CH2)                                         | -               | Repeats the sample playback in more detailed intervals (ROLL).<br>Note that when the ROLL SIZE (roll interval) is longer than the sample length,<br>a roll cannot played back.                                                                                                    |
| [ROLL] button + pads [1]–<br>[4]                                                                               | -               | Changes the roll interval while the roll is playing back.<br>[ROLL] button + pad [1]: quarter-note (1/4 of a measure)<br>[ROLL] button + pad [2]: half-note (1/2 of a measure)<br>[ROLL] button + pad [3]: whole note (1 measure)<br>[ROLL] button + pad [4]: two whole notes (2 measures)                                                                                                    |
| [REMAIN] + pad [14] (CH1)<br>[REMAIN] + pad [16] (CH2)                                                         | BUS FX          | You can set the bus to which the CH1/CH2 sample playback is sent (meaning which effects are used).<br>While holding down the [REMAIN] button, each time you press pad [14] or pad [16] switches the effect to use as follows: "BUS-1" -> "BUS-2" -> "DRY" - > "BUS-1".                                                                                                    |
| Press [RESAMPLE] button +<br>[VALUE] knob                                                                      | VOLUME<br>CURVE | Selects the volume curve characteristics used for each slider (CH1 LEVEL, CH2 LEVEL, X-FADE) in DJ mode.<br>Each time you hold down the [RESAMPLE] button and press the [VALUE] knob, the characteristic switches in this order: "FAST CUT" -> "LINEAR" -> "SQUARE" -> "CUBIC" -> "FAST CUT".                                                                                                    |
| [DEL] button + pad [2] +<br>pad [6] (CH1)<br>[DEL] button + pad [4] +<br>pad [8] (CH2)                         | BPM             | Resets the tempo to the default value.                                                                                                    |
| [START/END] button                                                                                             | -               | Switches between the functions (CUE MIX or X-FADE) for the [CTRL 3] knob.                                                                                                    |
| [PITCH/SPEED] button                                                                                           | -               | Changes the number of digits shown for the BPM.<br>Each time you press the [PITCH/SPEED] button, the display switches in the<br>following order: integers only -> to the second decimal place -> to the first<br>decimal place -> integers only<br>When you set the BPM value using pads [2] [4] (BPM+) and pads [6] [8]<br>(BPM-), the number of digits shown for the BPM changes according to the<br>minimum unit. |
| [MARK] button                                                                                                  | -               | Switches between the EFX and MIXER screen views.                                                                                                    |
| [BPM SYNC] button                                                                                              | -               | Selects the channel (CH1/CH2) used to control reverse playback ([REVERSE] button).                                                                                                    |

# Shortcuts used for TR-REC

| Operation                                      | Explanation                                                            |
|------------------------------------------------|------------------------------------------------------------------------|
| [DEL] button + [A/F] button                    | Deletes the notes (for one measure) corresponding to the selected pad. |
| [DEL] button + [B/G] button                    | Deletes the notes (for one measure) corresponding to all pads.         |
|                                                | You can record the motion of [CTRL 1] knob in the steps.               |
| [ROLL] button + [CTRL 1] knob                  | * This is enabled when MODE is "TRIG".                                 |
|                                                | You can record the motion of [CTRL 2] knob in the steps.               |
| [ROLL] button + [CTRL 2] knob                  | * This is enabled when MODE is "TRIG".                                 |
|                                                | You can record the motion of [CTRL 3] knob in the steps.               |
| [ROLL] button + [CTRL 3] knob                  | * This is enabled when MODE is "TRIG".                                 |
| [VALUE] knob (press) + [SUB PAD] button + pads | You can select samples without playing them back.                      |
| [1]–[16]                                       |                                                                        |

#### SP-404MK2 (Version 4)

#### List of Shortcut Keys

02

©2023 Roland Corporation